STEPS TO ENROL AS REVIEWER WITH THE JOURNAL

# A. For User not registered with the Journal in any Role:

## STEP 1: Go to the homepage of the Journal and click Register button under the tab Submissions

|            | About 👻 Editorial Team | Submissions - Current                           | Archives | Print Copy | Policy 🗸 | Publisher                     | <b>Q</b> Search |  |  |
|------------|------------------------|-------------------------------------------------|----------|------------|----------|-------------------------------|-----------------|--|--|
|            |                        | Login                                           |          |            |          |                               |                 |  |  |
|            | 2015-04-12             | Register                                        |          |            |          | Make a Submission             |                 |  |  |
|            | Read More >            | Author Guidelines                               |          |            |          | Make a Submission             |                 |  |  |
|            |                        | Download Template for<br>Manuscript preparation |          |            |          | Information                   |                 |  |  |
| <b>C</b> 1 | Current Issue          | Article Processing Charges                      |          |            |          | For Readers                   |                 |  |  |
|            | Vol 5 No 6 (2018)      | FAQs                                            |          |            |          | For Authors<br>For Librarians |                 |  |  |

STEP 2: Fill in the basic details and then click the checkbox Yes, request the Reviewer Role.

| Password *                                                  |
|-------------------------------------------------------------|
|                                                             |
| Repeat password *                                           |
| Would you be willing to review submissions to this journal? |
| Yes, request the Reviewer role.                             |
| Register Login                                              |

Note: Once the Checkbox is clicked, additional dialog appears as below:

| Would you be willing to review submissions to this journal?         Image: Second Second Sec |
|----------------------------------------------------------------------------------------------------|
| Reviewing Interests                                                                                                    |
| Register Login                                                                                                    |

Step 3: Fill in your Reviewing Interests. Reviewing Interests will come automatically as you keep typing

| V | Nould you be willing to review submissions to this journal?                  |
|---|------------------------------------------------------------------------------|
| R | leviewing interests hem Hematology, cytology, histopathlogy                  |
|   | Hematopathology<br>Hemoglobinopathies<br>hematology<br>hemostasis thrombosis |

#### Step 4: Click on Register button to complete registration as Reviewer with the Journal

| Would you be willing to review submissions to this journal?  |
|--------------------------------------------------------------|
|                                                              |
| Reviewing interests<br>Hematology, cytology, histopathlogy × |
| Register                                                     |

# B. For Users already registered with the Journal **other than as Reviewer**:

**STEP 1:** After login to your account using your User ID and Password, Click on **View Profile** in the drop-down menu that appears on clicking your profile name.

| Annals of Pathology and Laborat                | tory Medicine 👻 Tasks 🚹    |          | 😔 Englist 💿 View Site 🔺 ravi1   |
|------------------------------------------------|----------------------------|----------|---------------------------------|
| Anniais of Pathology uffit Laboratory Medicine | Submissions                |          | View Profile<br>Logout as ravi1 |
| Submissions                                    | My Queue Archives          |          | 0 Help                          |
|                                                | My Assigned                | Q Search | New Submission                  |
|                                                | 2195 <b>Ravi m</b><br>test | O Review | ~                               |
|                                                |                            |          | 1 of 1 submissions              |
|                                                |                            |          |                                 |
|                                                |                            |          |                                 |
|                                                |                            |          |                                 |

### Step 2: Click the tab Roles

| Annals of Pathology and Labo                | atory Medicine 🝷 Tasks 1                                                | English | View Site | 📥 rav  | vi1 ^ |
|---------------------------------------------|-------------------------------------------------------------------------|---------|-----------|--------|-------|
| Annals of Pathology and Laboratory Medicine | Profile                                                                 |         |           |        |       |
| Submissions                                 | Identity Contact Roles Public Possword Notifications API Key            |         |           | 0 Help |       |
|                                             | Roles   Reader   Author   Reviewer     +   Register with other journals |         |           |        |       |
|                                             | Reviewing interests                                                     |         |           |        |       |
|                                             | Save                                                                    |         |           |        |       |

## Step 3: Check the Reviewer box and fill in your Reviewing Interests

| Annals of Pathology and Labora              | atory Medicine 👻 Tasks 🕦                                                                                                    | 😌 English | O View Site | 🛔 ravi1 |
|---------------------------------------------|----------------------------------------------------------------------------------------------------|-----------|-------------|---------|
| Annals of Pathology and Laboratory Medicine | Profile                                                                                                    |           |             |         |
| Submissions                                 | Identity Contact Roles Public Password Notifications API Key                                                                     |           |             | 0 Help  |
|                                             | Roles   Reader   Author   Reviewer <b>•</b> Register with other journals   Reviewing interests   Save   * Denotes required field |           |             |         |

Note: Reviewing Interests will come automatically as you keep typing

| Annals of Pathology and Labor               | atory Medicine 🔻    | Tasks 1          |               |           |          |               |         | 😌 Engl | ish 💿 View Site | 💧 ravi1 |
|---------------------------------------------|---------------------|------------------|---------------|-----------|----------|---------------|---------|--------|-----------------|---------|
| Annals of Pathology and Laboratory Medicine | Profile             |                  |               |           |          |               |         |        |                 |         |
|                                             |                     |                  |               |           |          |               |         |        |                 |         |
| Submissions                                 | Identity            | Contact          | Roles         | Public    | Password | Notifications | API Key |        |                 | 0 Help  |
|                                             |                     |                  |               |           |          |               |         |        |                 |         |
|                                             | Roles               |                  |               |           |          |               |         |        |                 |         |
|                                             | Reader              |                  |               |           |          |               |         |        |                 |         |
|                                             | Aution     Reviewer |                  |               |           |          |               |         |        |                 |         |
|                                             |                     |                  |               |           |          |               |         |        |                 |         |
|                                             |                     |                  |               |           |          |               |         |        |                 |         |
|                                             | Regi                | ister with othe  | er journals   |           |          |               |         |        |                 |         |
|                                             | he                  |                  |               |           |          |               |         |        |                 |         |
|                                             | F Head & Neck       |                  |               |           |          |               |         |        |                 |         |
|                                             | Head and nec        | k Oncology and   | Reconstructiv | e Surgery |          |               |         |        |                 |         |
|                                             | Hematology, d       | ytology, histopa | thogy         |           |          |               |         |        |                 |         |
|                                             | Hematopatho         | logy             |               |           |          |               |         |        |                 |         |
|                                             | Hemoglobino         | pathies          |               |           |          |               |         |        |                 |         |
|                                             | Hepatopathol        | ogy              |               |           |          |               |         |        |                 |         |
|                                             | hematology          |                  |               |           |          |               |         |        |                 |         |
|                                             | hemostasis th       | rombosis         |               |           |          |               |         |        |                 |         |
|                                             |                     |                  |               |           |          |               |         |        |                 |         |

**Step 4:** Save the Changes and you are registered with the Journal as **Reviewer** in addition to your current role.

| Annals of Pathology and Labora              | atory Medicine 🔻                                      | Tasks 1         |              |          |         |               |         |  | 😌 English | View Site | 💄 ravi1 | ^ |
|---------------------------------------------|-------------------------------------------------------|-----------------|--------------|----------|---------|---------------|---------|--|-----------|-----------|---------|---|
| Annals of Pathology aft Laboratory Medicine | Profile                                               |                 |              |          |         |               |         |  |           |           |         |   |
| Submissions                                 | Identity                                              | Contact         | Roles P      | ublic Pa | assword | Notifications | API Key |  |           |           | 0 Help  |   |
|                                             | Roles<br>□ Reader<br>☑ Author<br>☑ Reviewer<br>+ Regi | ster with othe  | er journals  |          |         |               |         |  |           |           |         |   |
|                                             | Hematology,                                           | , cytology, his | topathlogy × |          |         |               |         |  |           |           |         |   |
|                                             | Reviewing inter                                       | quired field    |              |          |         |               |         |  |           |           |         |   |

NOTE: In no case the box for Reviewing Interests should be left blank, since on the basis of the reviewing interest only the manuscripts are assigned for review.